An:

Eltern und Erziehungsberechtigte der Klassen 5-10 neu

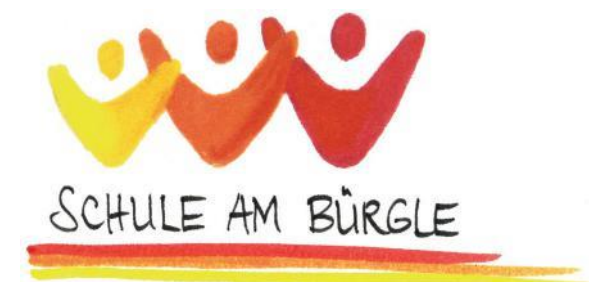

# Nutzung der Untis-App

Liebe Eltern,

an unserer Schule nutzen wir und ab sofort auch Sie die App "Untis".

Diese App nutzen Sie für mehrere Anliegen:

- Sie gibt Ihnen und Ihrem Kind Einblick in den Stundenplan und den Vertretungsplan für Ihr Kind,
- Sie können Nachrichten an die Lehrkräfte Ihres Kindes schicken und
- Sie melden darüber Ihr Kind als abwesend (krank, Termin oder Verspätung).

# Einblick in den Stunden- und Vertretungsplan für Ihr Kind mit der Untis-App

1. Bitte laden Sie sich die App "Untis Mobile" aus dem Goolge Playstore oder dem Appstore von Apple herunter.

Sie können diese in Ihrem jeweiligen Appstore unter dem Begriff selbst suchen oder den für Ihr Gerät passenden QR-Code abscannen. Der Code führt Sie automatisch zur App.

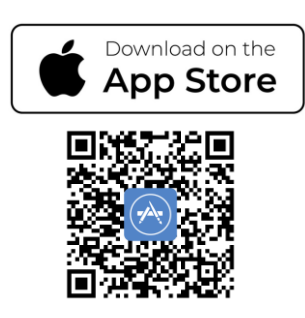

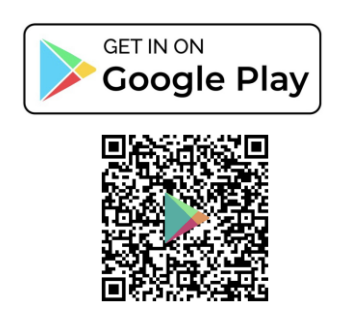

2. Sie loggen sich in die App ein.

Informationen dazu, wie Sie sich einloggen können und einen Überblick über die Funktionen von WebUntis erhalten Sie in einem Video über folgenden Link oder QR-Code:

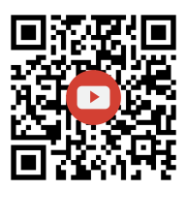

https://bit.ly/3BAQag0

3. Zugangsdaten

Um sich einzuloggen, benötigen Sie einen Nutzernamen und ein Passwort.

Als Eltern verwenden Sie bitte folgende Zugangsdaten, die Sie nicht an Ihr Kind weitergeben:

#### Nutzername:

Die ersten sechs Buchstaben des Nachnamens und die ersten drei Buchstaben des Vornamens Ihres Kindes. Gefolgt durch einen Unterstrich und eine "1"

Beispiel: **Max**imiliane **Muster**frau -> MusterMax\_1 Hinweis: Nachnamen, die weniger als sechs Buchstaben haben, bekommen entsprechend einen kürzeren Benutzernamen. (Mut Kurt -> MutKur\_1)

Bitte beachten Sie: Umlaute im Namen ü, ä, ö werden zu ue, ae, oe.

### **Passwort:**

Das Passwort besteht aus dem Geburtsdatum Ihres Kindes im Format JJJJMMTT.

Beispiel: Für ein Kind, das am 13.09.2006 geboren wurde, lautet das Passwort 20060913.

Ihr Kind erhält von uns eigene Zugangsdaten. Es ist Teil des Unterrichts, dass Ihr Kind sich die erforderliche App "Untis Mobile" auf sein Handy installiert.

Ihr Kind erhält durch uns auch noch einmal einen Informationsbrief mit den jeweiligen Zugangsdaten zur Untis-App für Sie und Ihr Kind.

### Wie funktioniert die Nutzung der Untis-App für die Abwesenheitsmeldung?

- 1. Öffnen Sie bitte die Untis-App.
- 2. Sie klicken in der unteren Leiste auf "Start", dann auf "Meine Abwesenheiten".
- 3. Klicken Sie nun oben rechts auf das orangefarbene Symbol "+" und tragen Sie hier die Daten zur Abwesenheit ein. Wählen Sie hierbei den passenden Abwesenheitsgrund (krank, Termin oder Verspätung) aus.

Weitere Informationen hierzu finden Sie in dem Video "Abwesenheitsmeldung für Eltern in WebUntis".

Das Video finden Sie:

- über diesen Link:

https://tinyurl.com/Untis-App

- über diesen QR-Code:

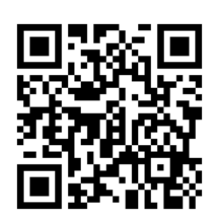

Falls Sie nicht mehr auf Ihre persönlichen Zugangsdaten zurückgreifen können, wenden Sie sich bitte an die Klassenlehrkraft Ihres Kindes. Dann bekommen Sie Ihre Zugangsdaten noch einmal per Informationsbrief über Ihr Kind mit nach Hause.

Für Fragen und Anliegen zur Untis-App steht Herr Dunst Ihnen gerne zur Verfügung (jan-michael.dunst@schuleambuergle-march.de).

Mit freundlichen Grüßen

gez. Elke Hofmann Schulleitung gez. Jan Dunst Administrator WebUntis Schule am Bürgle